## <u>GL08D</u>

<u>ユーティリティ</u>

インストールマニュアル

(Mac 編)

Version1.0

## GL08D ユーティリティ インストールについて

GL08D ユーティリティのインストールを行う際は以下の注意事項をご確認のうえ実行してください。

## GL08D ユーティリティ インストールに関する注意点

- ・管理者権限(Administrator)でログインしてください。管理者権限の確認方法は 取扱説明書の55ページを参照してください。
- ・ユーティリティが起動している場合は、終了してください。

<お問い合わせ先>

- イー・モバイル カスタマーセンター
- イー・モバイルの携帯電話から 157 (無料)
- 受付時間 9:00~21:00 (日本時間・年中無休)
- ホームページ http://emobile.jp/
- 一般電話から 0120-736-157 (無料)

※他社の携帯電話、PHS からもご利用いただけます。

海外から +81-3-6831-3333 (有料)

※ 間違い電話が多くなっております。番号をよくお確かめの上、おかけください。 ※ 一部の光電話、IP 電話等からはご利用いただけない場合があります。

## GL08D ユーティリティ インストール手順

- ※ Mac OS 10.8 を例に記載しています。
- 1. Mac の電源を入れます。
- 弊社ホームページ(<u>http://emobile.jp/products/gl08d/utility.html</u>) よりユーティリティを PC の任意の場所にダウンロードし、zip ファイルを解凍してください。

ダウンロードファイル: GL08D\_utility\_mac\_V\_1\_01.zip

- ※ 解凍後のファイルは「EMOBILE HW ユーティリティ」となります。PC の任意の場所に保存してください。
- 3.「EMOBILE HW ユーティリティ」をダブルクリックします。古いバージョンのユーテ ィリティがインストールされている場合は、次の画面が表示されます。「OK」をクリッ クします。
  - <注意>
  - ・ユーティリティが起動している場合は終了してください。
  - ・古いバージョンのユーティリティがインストールされていない、または、既にアン インストールしている場合は、手順4に進んでください。
  - ・古いバージョンのユーティリティがインストールされている状態で、「EMOBILE HW ユーティリティ」をダブルクリックしてもインストールが開始されない場合は、
     本書の「アンインストール手順」を参照してアンインストールしてから、
     「EMOBILE HW ユーティリティ」をダブルクリックしてください。

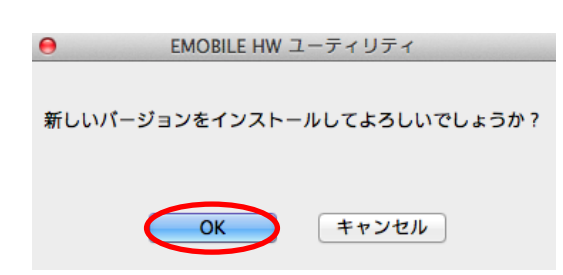

4. 次の画面が表示されます。「続ける」をクリックします。

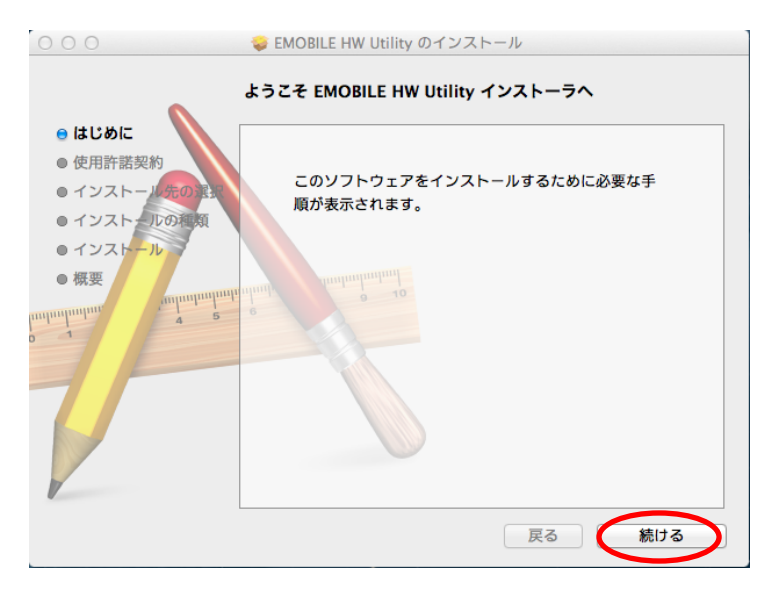

5.「続ける」をクリックします。

| •                                            | 使用計話关約                                                                                                    |
|----------------------------------------------|----------------------------------------------------------------------------------------------------|
| <ul> <li>● はじめに</li> <li>● 使用許諾契約</li> </ul> | 日本語 🛟                                                                                                    |
| ● インストール先の注                                  | 【使用許謀契約】<br>ソフトウェア使用条件                                                                                                    |
| ● インストール<br>● インストール                         | イー・アクセス株式会社(以下「弊社」といいます。)は、本使用条件とともにご提供するソフ<br>トウェア(以下「作該プログラム」といいます。)を使用する権利を下記条項に基づきお客様に<br>許諾し、お客様も下記条項にご同意いただくものとします。                                                                                                    |
| ninahan a s                                  | 1.現 開<br>1)本使用条件は、お客様が許諾プログラムのご使用を開始した日に発効します。<br>(2)お客様は、1カ月以上事物に、弊社売て(弊社の売先は本書の未尾に記載されたものとしま<br>す)、収重で通知することによりいつでも本使用条件により許認される許護プログラムの使用権<br>本格フキルモントがつきった。                                                                 |
| 5                                            | (47) ちなじこしたます。<br>(3) 弊社は、お客様がな使用条件に違反されたときはいつでも許諾プログラムの使用場を終了させ<br>るとたができるものとします。<br>(4) 許諾プログラムの使用者が終了した場合は、お客様は許諾プログラム及びその複製物(コンピ<br>コージにインストール得みの耐分を含みます。) 全てを破壊しなければなりません。<br>(6) 許諾プログラムの使用者が終了した場合であ了る人一番の条づかの表示がた存在します。 |
|                                              | 2 使用梅                                                                                                    |

6.「使用許諾契約」に同意する場合は、「同意する」をクリックします。

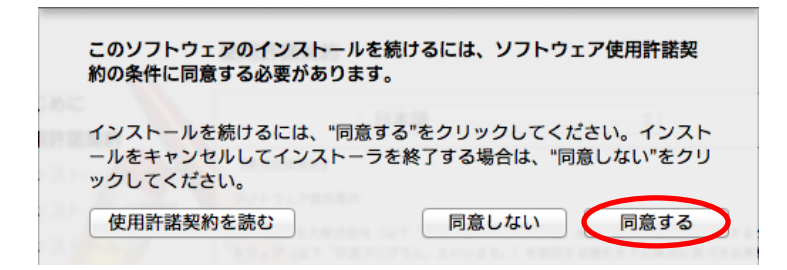

「インストール先の選択」の画面が表示された場合は、インストール先を選択して、「続ける」をクリックします。

7.「"Macintosh HD"に標準インストール」の画面が表示されたら、「インストール」を クリックします。

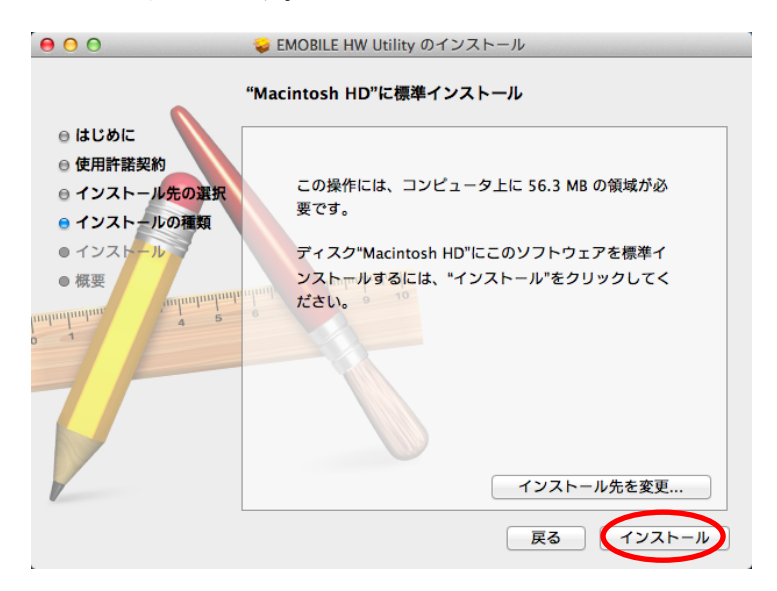

・「Macintosh HD」はハードディスクの名称です。ご使用の環境によって表示される 名称は異なります。 8. お使いの Mac OS の名前(ユーザ名)とパスワードを入力して、「ソフトウェアをイ ンストール」をクリックします。

| インストーラ は、新しいソフトウェアをインストールしようとし<br>ています。 これを許可するには、パスワードを入力してくださ<br>い。 |  |  |
|-----------------------------------------------------------------------|--|--|
| 名前: パスワード:                                                            |  |  |
| キャンセル ソフトウェアをインストール                                                   |  |  |

- インストールが始まります。
- 9.「再起動」をクリックします。

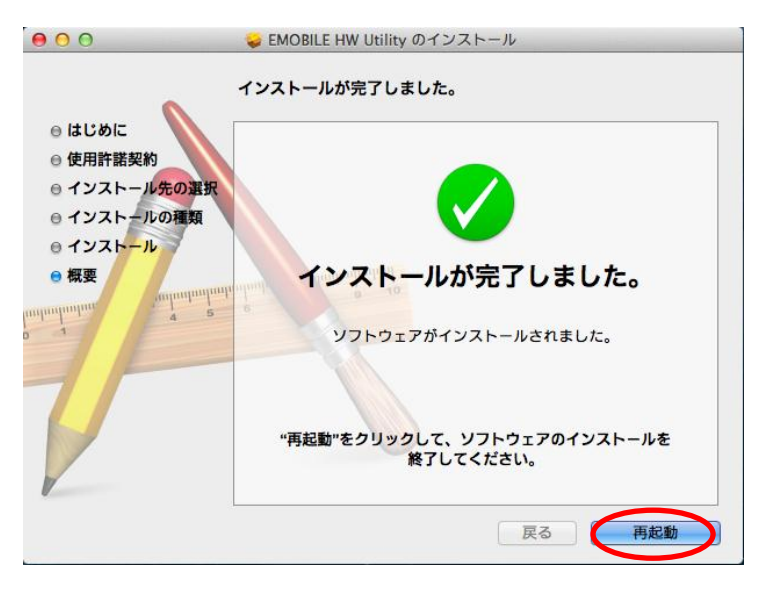

10. ユーティリティを起動し、メニューバーの「ヘルプ」>「EMOBILE HW ユーティリティについて」をクリックします。

「<mark>23.009.09.17.168</mark>」が表示されていれば、正常にインストールされています。

| 0                                                                                                  | EMOE       | 3ILE HW ユーティリティについて                   |  |  |
|----------------------------------------------------------------------------------------------------|------------|---------------------------------------|--|--|
|                                                                                                    | EMOBILE H  | W ユーティリティ23.009.09.17.168             |  |  |
|                                                                                                    | 著作権保有:(C)2 | 004-2013 HUAWEI Technologies Co.,Ltd. |  |  |
| この製品は、著作権に関する法律および国際条約により保護されていま<br>す。この製品の全部または一部を無断で複製したり、無断で複製物を頒布す<br>ると、著作権の侵害となりますのでご注意ください。 |            |                                       |  |  |
|                                                                                                    | 接続時間:      |                                       |  |  |
|                                                                                                    |            |                                       |  |  |

アンインストール手順

古いバージョンのユーティリティがインストールされている状態で、「EMOBILE HW ユ ーティリティ」をダブルクリックしてもインストールが開始されない場合は、下記手順に てユーティリティをアンインストールしてください。

1. アプリケーションの画面を表示させます。

2. 「EMOBILE HW Utility アンインストール」をダブルクリックします。

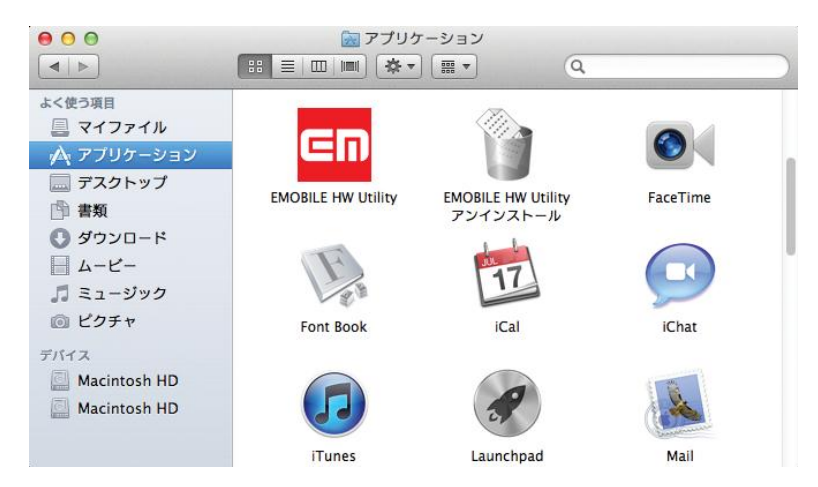

3. 「OK」をクリックします。

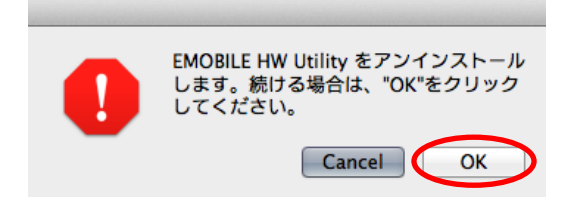

4. 「パスワード入力」の画面が表示されますので、お使いの Mac の名前(ユーザ名) とパ スワードを入力して、「OK」をクリックします。

| EMOBILE HW Utility アンインストール が変更を加えようとして<br>います。 これを許可するには、パスワードを入力してください。 |  |
|---------------------------------------------------------------------------|--|
| 名前:<br>パスワード:                                                             |  |
| キャンセル OK                                                                  |  |

5.「OK」をクリックすると、アンインストールが完了します。

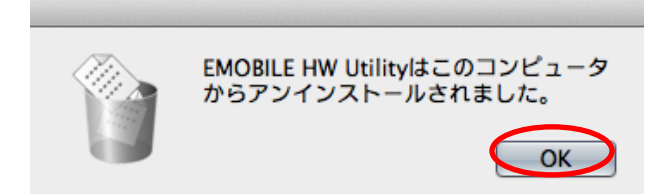

2013年11月 第1版